## Caminho: <u>Sistemas>Design>Banners</u>

Referência: FEC36

×

Versão: 2017.01.16

*Como Funciona:* Esta tela é utilizada para criar banners e inserir imagens dos mesmos no ecommerce.

Para isso, acesse o caminho indicado acima e o site abrirá a página abaixo:

| Name do Banners Statução Statução   Pagamento Habilitado Habilitado   Pincipal Habilitado Habilitado                                                                                                    |
|----------------------------------------------------------------------------------------------------|
| Nome do Banner >     Stacção     Stacção       Pagamento     Habilitado        Principal     Habilitado        teste 2     Activitado     Habilitado                                                                      |
| Banners     Stucção     Institi       Nome do Banner a     Stucção     Albilitado       Pagamento     Habilitado     Albilitado       Pincipal     Habilitado     Albilitado       I este 2     Habilitado     Albilitado |
| Nome do Banner _     Stuação       Pagamento     Habilitado       Pincipal     Habilitado       Iste 2     Habilitado                                                                                                    |
| Pagamento     Habilitado       Principal     Habilitado       teste 2     Habilitado                                                                                                    |
| Principal     Habilitado       teste 2     Habilitado                                                                                                    |
| tesle 2 Habilitado                                                                                                    |
|                                                                                                    |
| Exibindo de 1 a 3 do total de 3   1                                                                                                    |

Nesta tela é possível **Inserir** um novo grupo de banners ou **Editar** um já criado. Ao definir, a página abaixo será aberta:

|                             |                  |                                     |                  | 🔒 Você está conectado como demonstracao |
|-----------------------------|------------------|-------------------------------------|------------------|-----------------------------------------|
| Painel de controle Catálogo | Extensões Vendas | Sistema Relatórios Ajuda Meus Dados |                  | Ver sua loja Sair                       |
| Principal :: Banners        |                  |                                     |                  |                                         |
| Banners                     |                  |                                     |                  | Salvar Cancelar                         |
| * Nome do Banner:           | Banner Principal |                                     |                  |                                         |
| Situação:                   | Habilitado 🔻     |                                     |                  |                                         |
| Titulo:                     | Link:            | Imagem:                             |                  |                                         |
|                             |                  |                                     | Adicionar Banner |                                         |
|                             |                  |                                     |                  |                                         |
|                             |                  |                                     |                  |                                         |

Nome do banner: Insira um título para o grupo de banners;

Situação: Através deste campo habilite e desabilite a visualização dos banners;

Clique em **Adicionar banner** e a tela abaixo será aberta:

| e.futura   ADI            | MINISTRAÇÃO |                  |         |                             |                    | 🔒 Você está conectado como demonstrac |
|---------------------------|-------------|------------------|---------|-----------------------------|--------------------|---------------------------------------|
| Painel de controle        | Catálogo    | Extensões Vendas | Sistema | Relatórios Ajuda Meus Dados |                    | Ver sua loja Sair                     |
| incipal :: <u>Banners</u> |             |                  |         |                             |                    |                                       |
| Banners                   |             |                  |         |                             |                    | Salvar Cancelar                       |
| * Nome do Banner:         |             | Banner Principal |         |                             |                    |                                       |
| Situação:                 |             | Habilitado •     |         |                             |                    |                                       |
| Titulo:                   |             |                  |         | Link:                       | Imagem:            |                                       |
| Banner 001                |             |                  |         | orte futurasistemas.com.brl | Localizar   Apapar | Remover                               |
|                           |             |                  |         |                             |                    | Adicionar Banner                      |

Título: Neste campo defina uma descrição para o banner inserido;

Link: Insira o link que o banner deverá conter;

×

Imagem: Clique em Localizar e defina a imagem que será visualizada como banner;

Caso queira inserir mais banners para este grupo, clique em **Adicionar banner** e repita o procedimento de inserção da imagem.